# プレゼンテーション・ツールとしての J-Lab システム - もうパワーポイントは要らない!-

### 西川 利男

今月、6月13日(土)に、東京新宿、工学院大学で日本技術史教育学会の年会、 研究発表講演会があった。そこで筆者は下記の講演発表を行なった。

「コンピュータの計算はなぜ2進法で行なうのか?」

このような学会発表では、最近はMSパワーポイントで行なうのが普通のようになっている。しかし、筆者は以下のような理由で、パワーポイントを使わず、JのLabシステムを使用して発表を行なった。

・パワーポイントは色がつき体裁が華やかになるが、ただそれだけのことである。 ・JのLabシステムでは、その中でプログラムの実行が可能である。

つまり、JのLabシステムではそのベースとしてJが動いているので、「説明をしつつ、同時にそのプログラムを実行しつつ」という発表ができる。まことに理想的な環境であり、これはJユーザだけが享受できる特典であるといえる。

ここでは、先の発表講演を題材としてJのLabシステムの作成と実行を紹介する。

#### 1. J-Lab プログラムの作成と実行

Jのシステムで、ツールバーの[Studio]-[Author]をクリックする。するとLabプロ グラムの編集画面が現れる。最初に、ヘッダーを作る。

| Binary-Arithmetic    | Run in <u>W</u> indow:                              | •  |
|----------------------|-----------------------------------------------------|----|
| Author (optional):   | <u>A</u> llow Text Wrap:<br>Use <u>C</u> hapters:   |    |
| Toshio Nishikawa     | Continue After Errors:<br><u>N</u> o Session Output |    |
|                      |                                                     | 61 |
| Comments (optional): |                                                     |    |
|                      |                                                     |    |
|                      |                                                     |    |

次々と開く Lab の編集画面の上で、簡単な Lab プログラムを書いてみる。

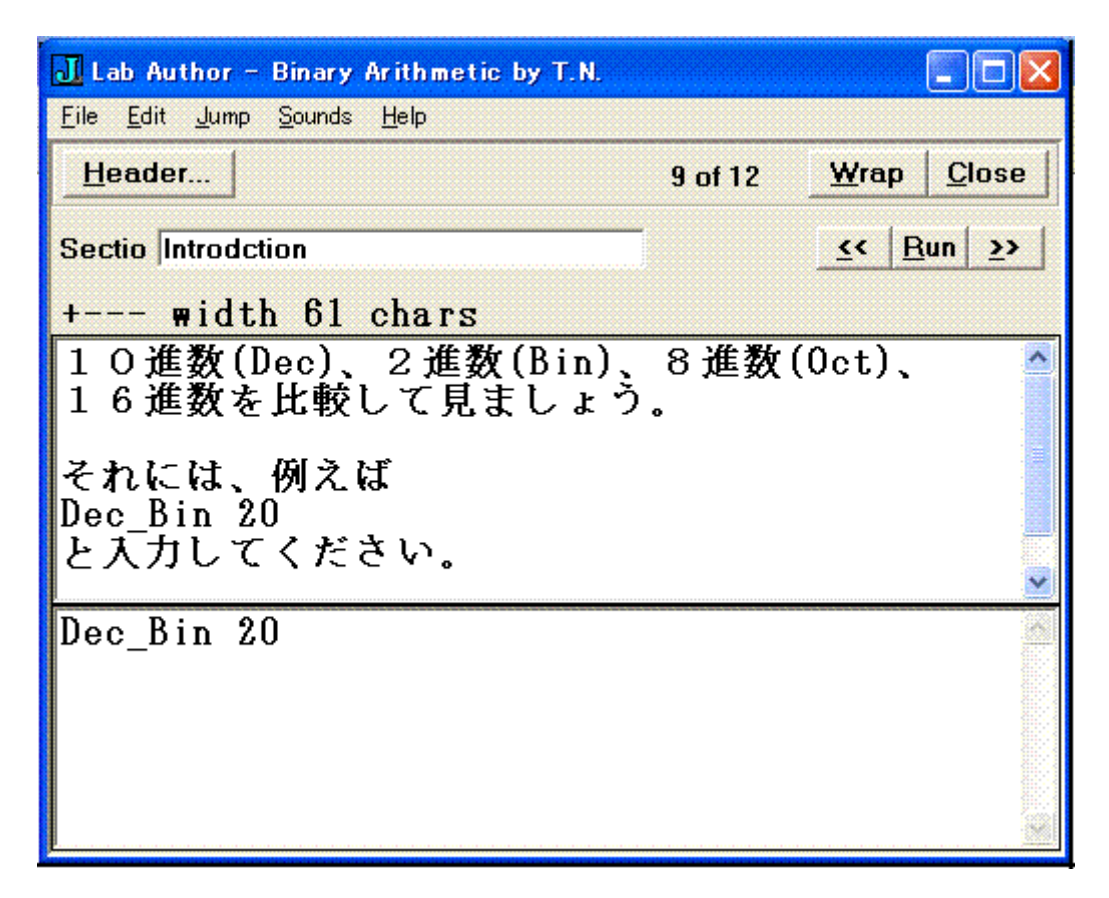

上のワク内の記述は、Lab を実行すると、そのまま画面に表示される。下のワク内はJのプログラム・スクリプトとして実行される。

今の場合は以下のようにあらかじめ定義されたプログラム Dec\_Bin が引数 20 として 実行される。

NB. Decimal, Binary, Octal, Hex Tables

```
wr =: 1!:2&2
require 'convert'
Dec_Bin =: 3 : 0
Dec =. i. >: y.
Bin =. #: Dec
Oct =: 8 8#: Dec
Hex =. hfd Dec
wr 'Dec Bin Oct Hex'
wr '-------'
(":,.Dec),"(1) ':',"(1) (":Bin),"(1) ':',"(1) ((":Oct) -."(1) '),"(1)
':',"(1) (":Hex)
)
Lab の作成が出来たら、プログラムは[Lab]-[personal]なるフォルダーに、例えば
```

```
Labの作成が出来たら、フロクラムは[Lab]-[personal]なるフォルターに、例えば
bin-arith.ijtのような名前で格納する。
```

作成した Lab プログラムを実行するには、ツールバーの[Studio]-[Lab]の一覧から 選んで、[run]により行なう。

上で作ったものは、実際には次のようになる。

| J – [1.jx]                                                                                       |
|--------------------------------------------------------------------------------------------------|
| 💭 <u>F</u> ile <u>E</u> dit <u>R</u> un <u>T</u> ools <u>S</u> tudio <u>W</u> indow <u>H</u> elp |
|                                                                                                  |
| (9 of 12) Introdction (continued)                                                                |
| 1 O 進数(Dec)、 2 進数(Bin)、 8 進数(Oct)、                                                               |
| 16進数を比較して見ましょう。                                                                                  |
| こわたけ 周ラげ                                                                                         |
| ταικωκάς 1997                                                                                    |
| とえ力してください。                                                                                       |
| )                                                                                                |
| Dec_Bin 20                                                                                       |
| Dec Bin Oct Hex                                                                                  |
| $0 \cdot 0 0 0 0 \cdot 00 \cdot 00$                                                              |
| 1 : 0 0 0 0 1 : 01 : 01                                                                          |
| 2 : 0 0 0 1 0 : 02 : 02                                                                          |
| 3 : 0 0 0 1 1 : 03 : 03                                                                          |
| 4 : 0 0 1 0 0 : 04 : 04                                                                          |
| $5 : 0 \ 0 \ 1 \ 0 \ 1 : 05 : 05$                                                                |
| $6 : 0 \ 0 \ 1 \ 1 \ 0 : 06 : 06$                                                                |
| $7 : 0 \ 0 \ 1 \ 1 \ 1 : 07 : 07$                                                                |
| 8 : 0 1 0 0 0 : 10 : 08                                                                          |
| 9:01001:11:09                                                                                    |
| 10 : 0 I U I U : 12 : 0A                                                                         |
| $\begin{array}{cccccccccccccccccccccccccccccccccccc$                                             |
| $12 \cdot 0 1 1 0 0 \cdot 14 \cdot 00$<br>$12 \cdot 0 1 1 0 1 \cdot 15 \cdot 00$                 |
| $13 \cdot 0 1 1 0 1 \cdot 15 \cdot 00$<br>$14 \cdot 0 1 1 1 0 \cdot 16 \cdot 0F$                 |
| 15 : 0 1 1 1 1 : 17 : 0F                                                                         |
| 16 : 1 0 0 0 0 : 20 : 10                                                                         |
| 17 : 1 0 0 0 1 : 21 : 11                                                                         |
| $18 : 1 \ 0 \ 0 \ 1 \ 0 : 22 : 12$                                                               |
| $19 : 1 \ 0 \ 0 \ 1 \ 1 : 23 : 13$                                                               |
| $20 : 1 \ 0 \ 1 \ 0 \ 0 : 24 : 14$                                                               |

これから、わかるように説明の文を表示するとともに、同時にすぐJを実行して示 すことが出来るのである。画面に現れたカッコ)は区切りを示す。 Labの実行はCTRL-Aにより、次々とページを追って表示される。

## 2. 図面、画像の表示

Lab システム、そのままでは図面、画像を表示することは出来ない。しかしながら Jシステムの上から OLE 機能を使って、EXCEL を動かすことができる。これを利用して、 図面、画像を表示するようにした。

そのためのプログラムは以下のとおりである。画像ファイルはフォルダー gijutusi-gazoの中の各 Excel ファイル\*\*\*. xls である。

```
NB. View Excel_File Using OLE ======
require 'examples¥ole¥excel¥xlutil.js'
BAB =: (1!:40''), 'gijutusi_gazo¥Babbages.xls'
CAL =: (1!:40''), 'gijutusi_gazo¥Calculators.xls'
ADD =: (1!:40''), 'gijutusi_gazo¥Adder.xls'
NB. Usage: xlview BAB
x1view =: 3 : 0
wd 'pc xlauto'
wd 'cc xl oleautomation: excel. application'
wd 'psel xlauto;oleset xl base visible 1'
wd 'psel xlauto;oleget xl base workbooks'
xlget 'base workbooks'
xlid 'wb'
xlcmd 'wb open ', y.
xlshow ''
)
```

例えば

xlview BAB

と実行すると、バベッジの解析エンジンの画像データが Excel 画面として表示される。

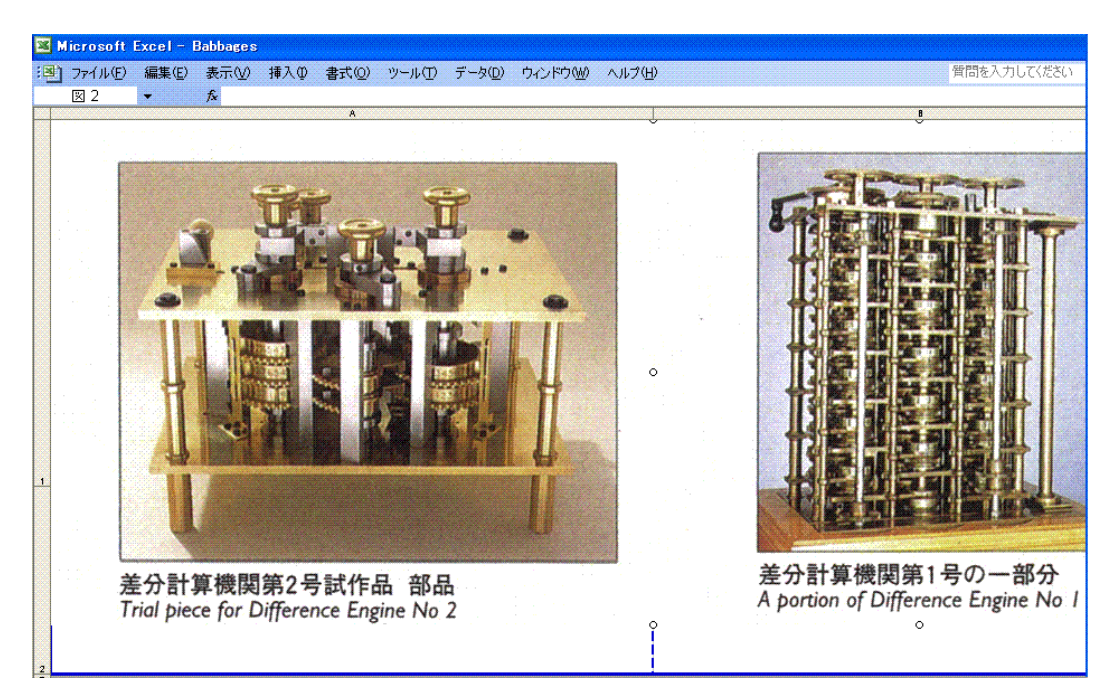

## 3. J-Windows プログラムの実行

Lab における J プログラムの実行として、J-Windows の 2 進法の足し算のグラフィックスの操作例を示す。

なお、2進法の足し算のグラフィックスのプログラムの詳細は別の報告として示す。

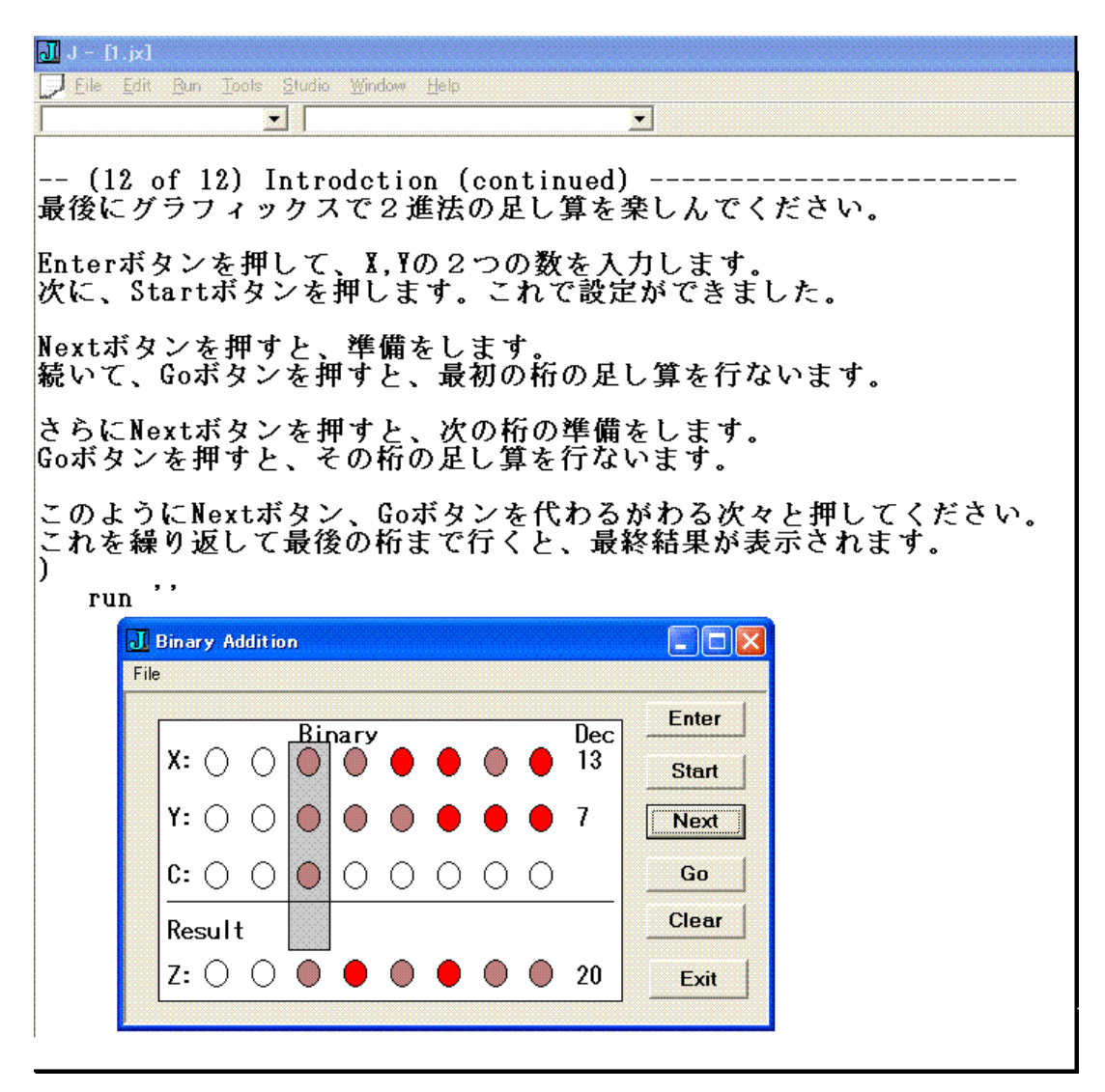